# Perubahan alur Sertifikasi SOR

Terkait PNBP Nol Rupiah PP.43/2023

#### Dasar Hukum:

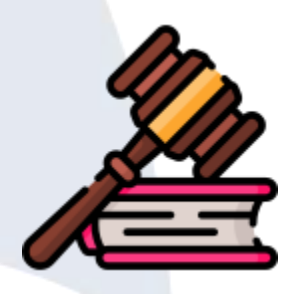

- UNDANG-UNDANG: 36/1999 TELEKOMUNIKASI
- PP: 43/2023 TENTANG JENIS DAN TARIF ATAS PENERIMAAN NEGARA BUKAN PAJAK YANG BERLAKU PADA KEMENTERIAN KOMUNIKASI DAN INFORMATIKA
- PM KOMINFO: 02/2011 TENTANG SERTIFIKASI RADIO ELEKTRONIKA DAN OPERATOR RADIO
- PM KOMINFO: 17/2018 TENTANG KEGIATAN AMATIR RADIO DAN KOMUNIKASI RADIO ANTAR PENDUDUK
- KEPDIRJEN SDPPI: 62/2023 TENTANG PANITIA UJIAN NEGARA RADIO ELEKTRONIKA DAN OPERATOR RADIO TAHUN ANGGARAN 2023

### Pemberlakuan PP.43/2023:

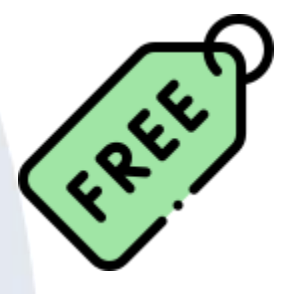

- Untuk layanan Sertifikasi SOR (REOR & IAR-IKRAP) baik baru atau perpanjangan PNBP Nol Rupiah (Gratis)
- Mulai berlaku 18 November 2023
- Seluruh *invoice* yang terbit sebelum tanggal 18 November 2023, harus tetap dibayarkan lunas
- Setelah tanggal 18 November 2023, tidak ada lagi invoice yang terbit
- eLicensing REOR dan IAR-IKRAP sudah disesuaikan per tanggal 18 November 2023 pukul 00:00
- Tetap akan dilakukan evaluasi pada *eLicensing* dan perbaikan apabila diperlukan, juga evaluasi terhadap koneksi dengan aplikasi terkait lainnya (CAT, Booking Online, Adeya, dll)

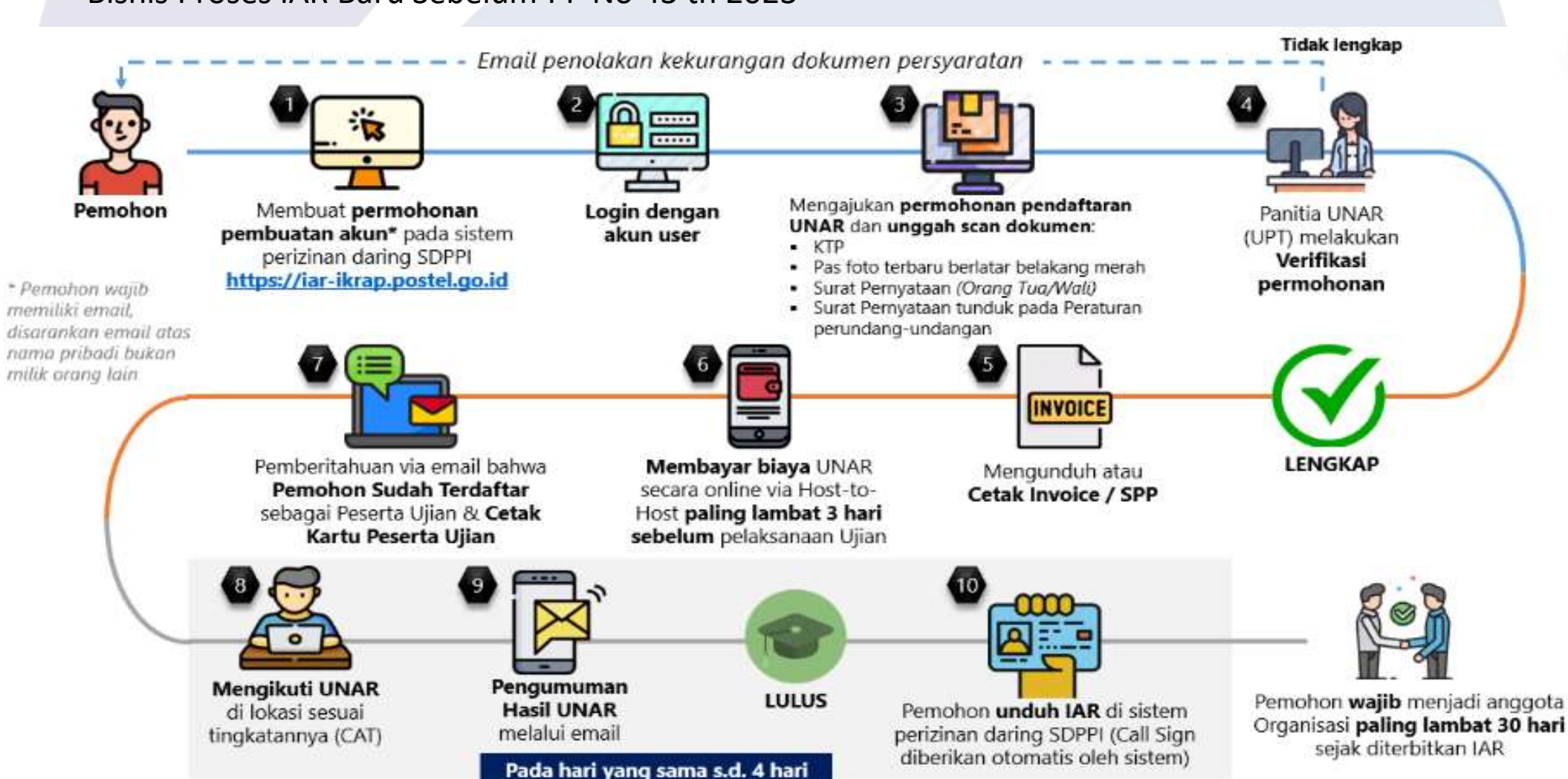

3

#### Bisnis Proses IAR Baru Sebelum PP No 43 th 2023

#### Bisnis Proses IAR Baru Sesudah PP No 43 th 2023

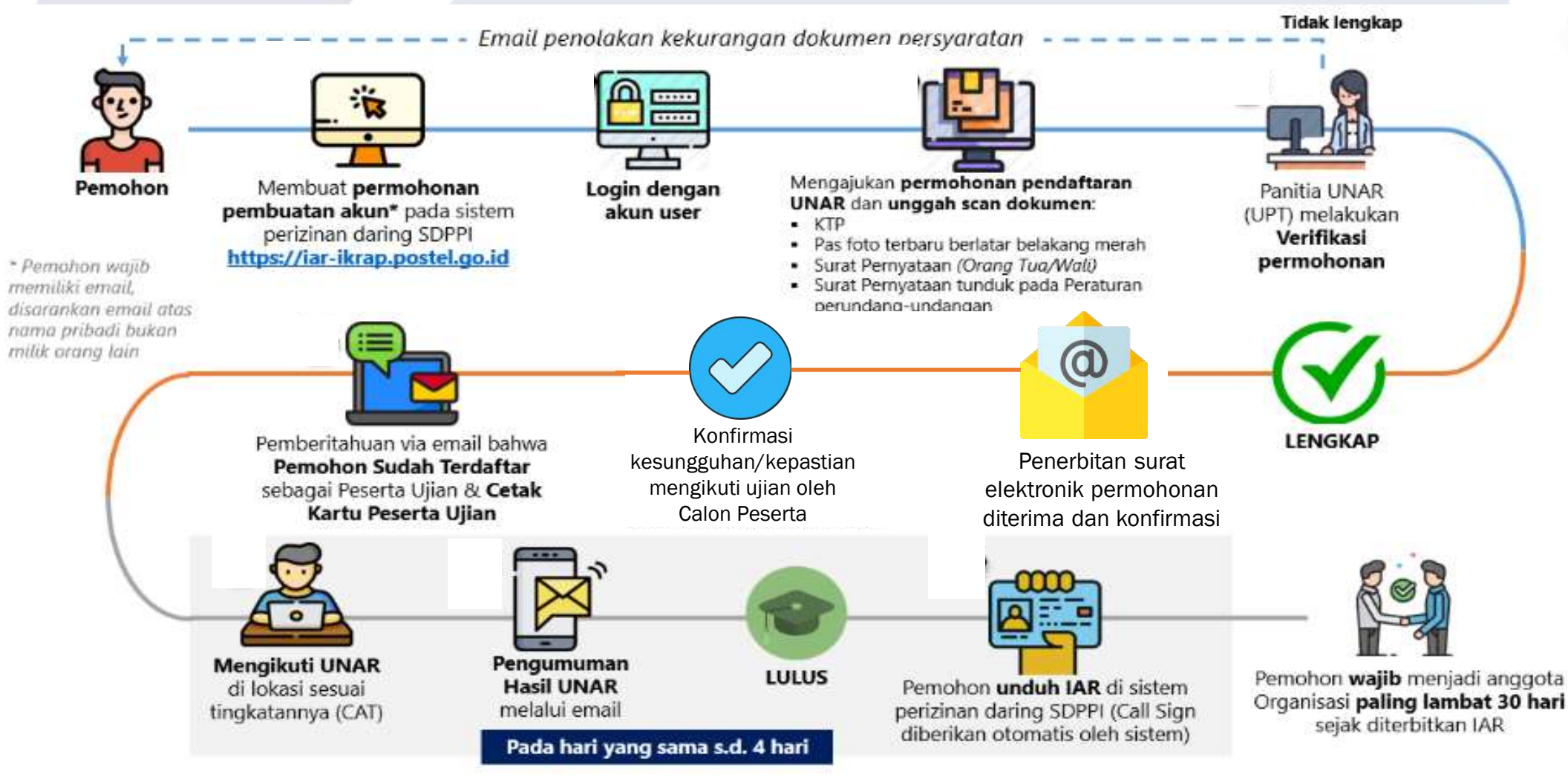

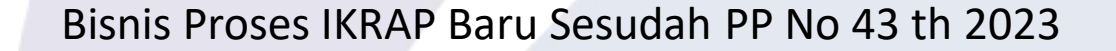

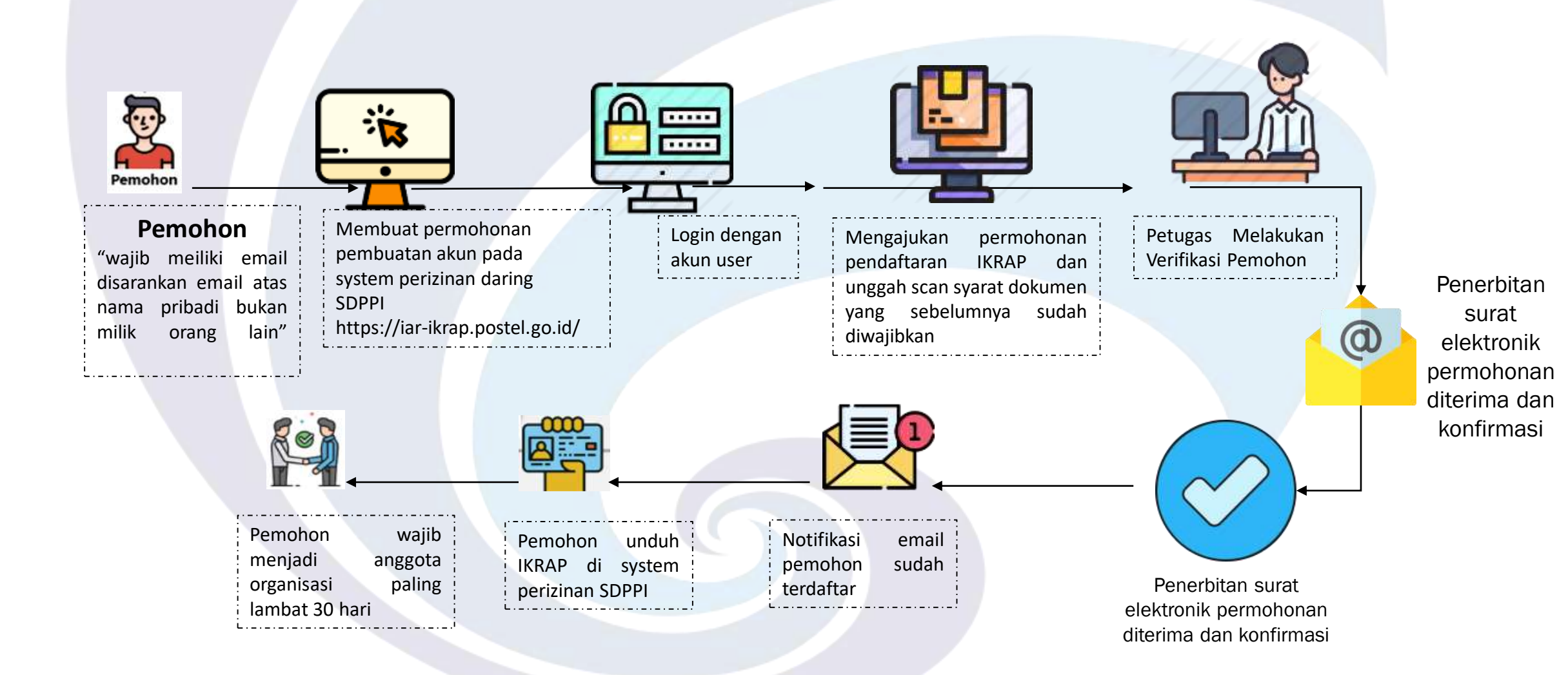

### Perpanjangan IAR dan IKRAP

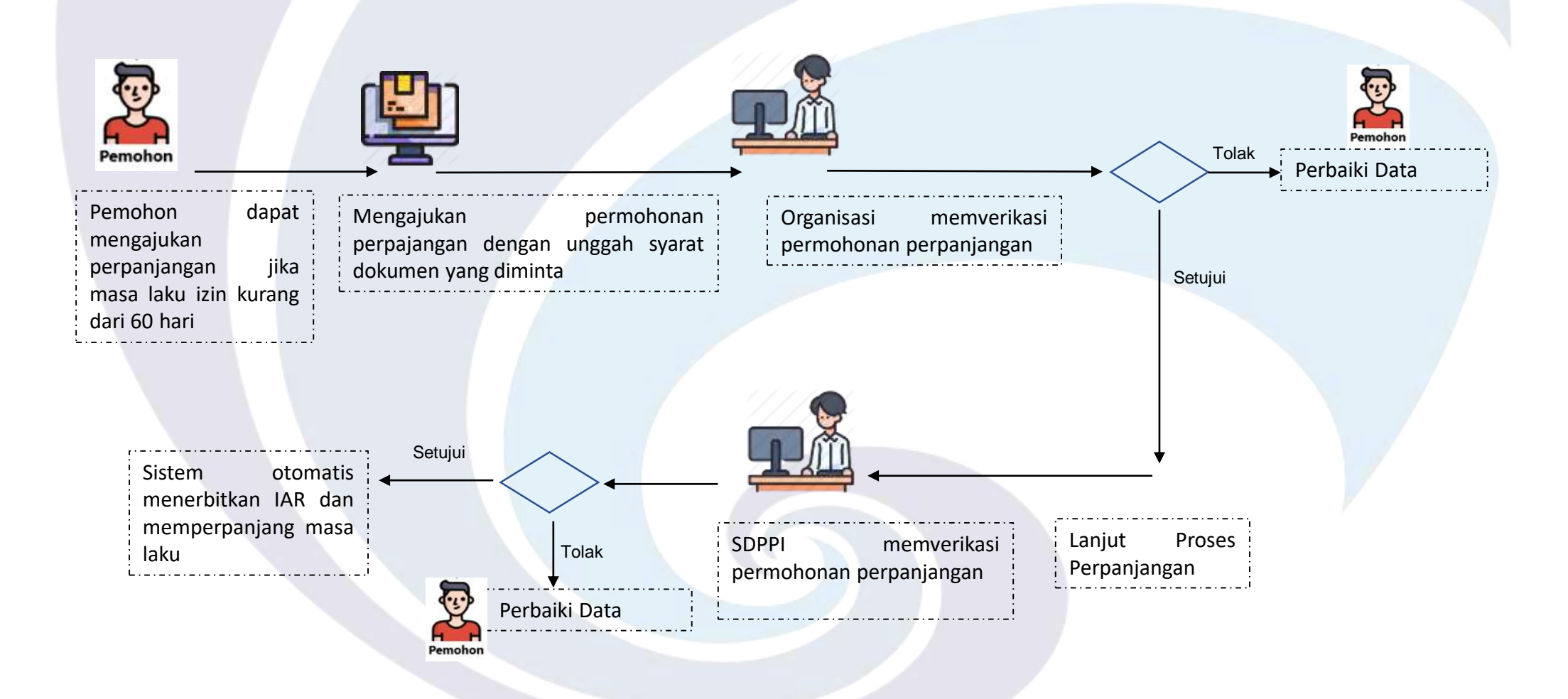

#### Alur Permohonan Sertifikat REOR Lama

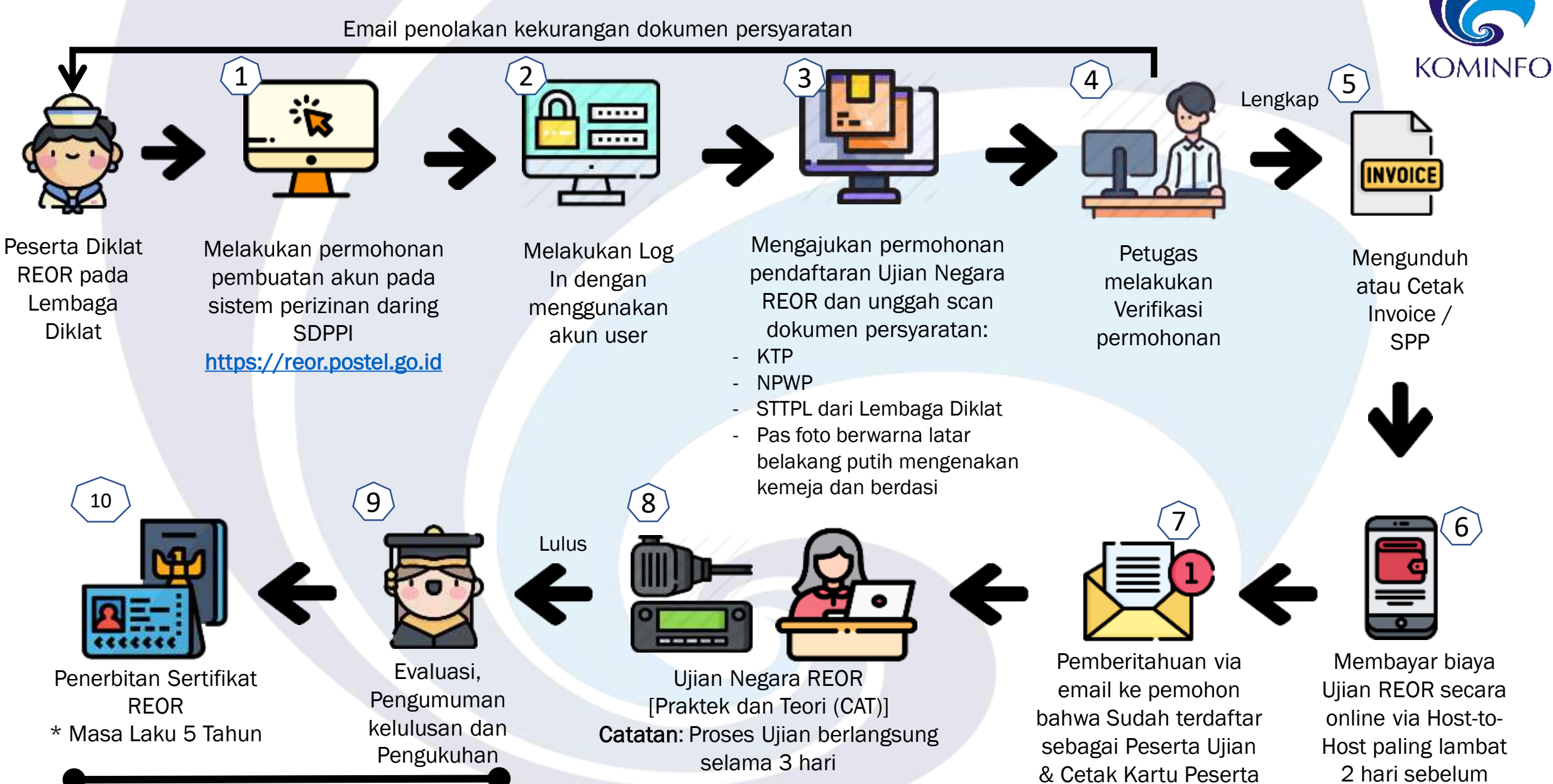

pelaksanaan Ujian

Ujian

Maksimal 3 hari kerja

#### Alur Permohonan Sertifikat REOR Baru

Email penolakan kekurangan dokumen persyaratan

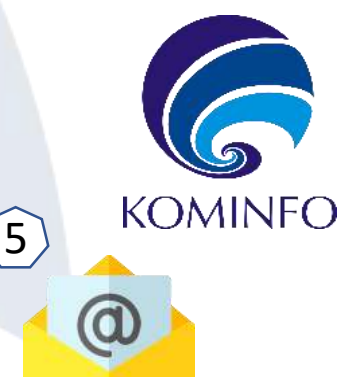

Ujian

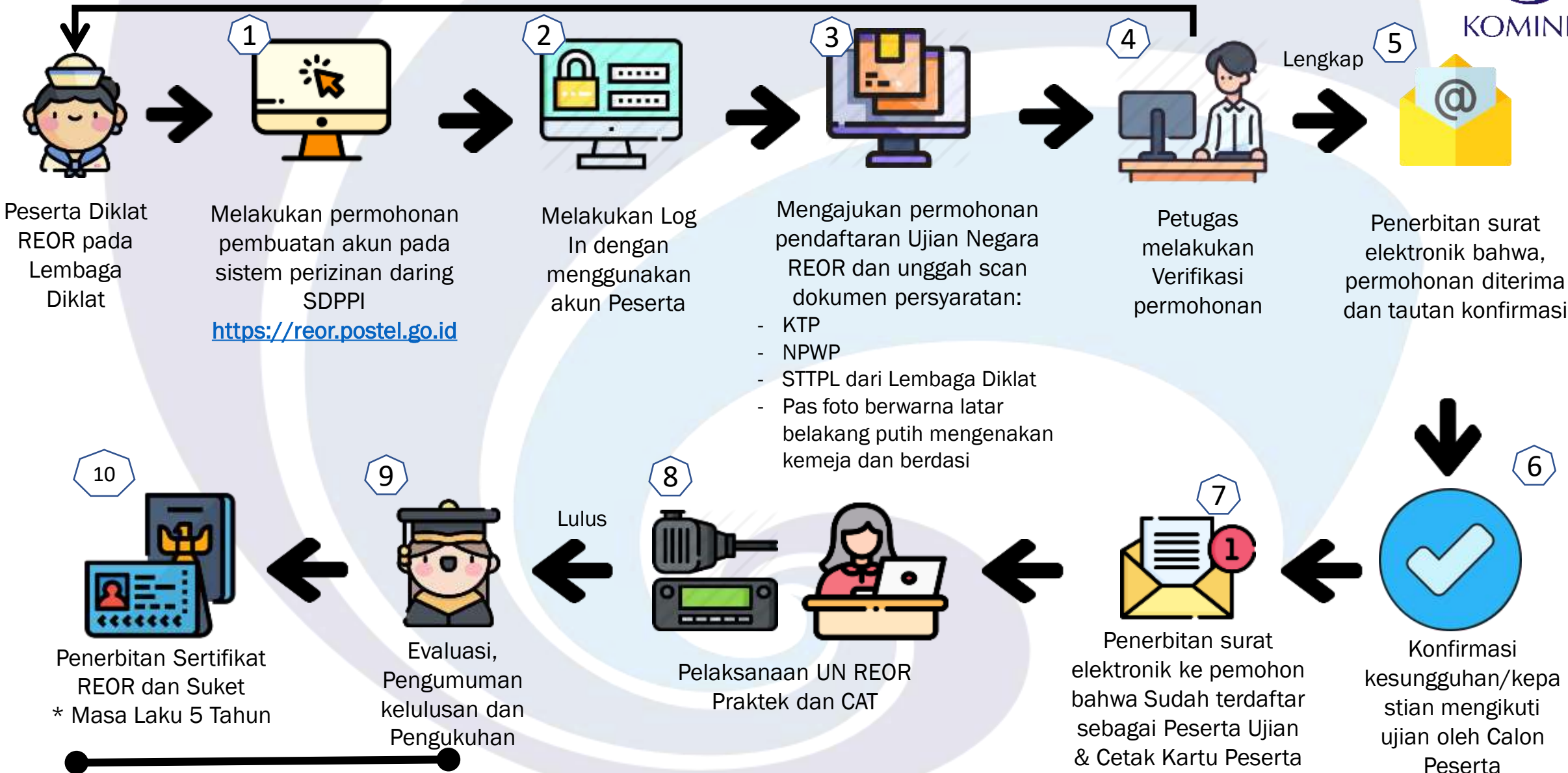

Maksimal 3 hari kerja

#### Tahapan Mendapatkan Sertifikat REOR Perpanjangan Lama

Email penolakan kekurangan dokumen persyaratan

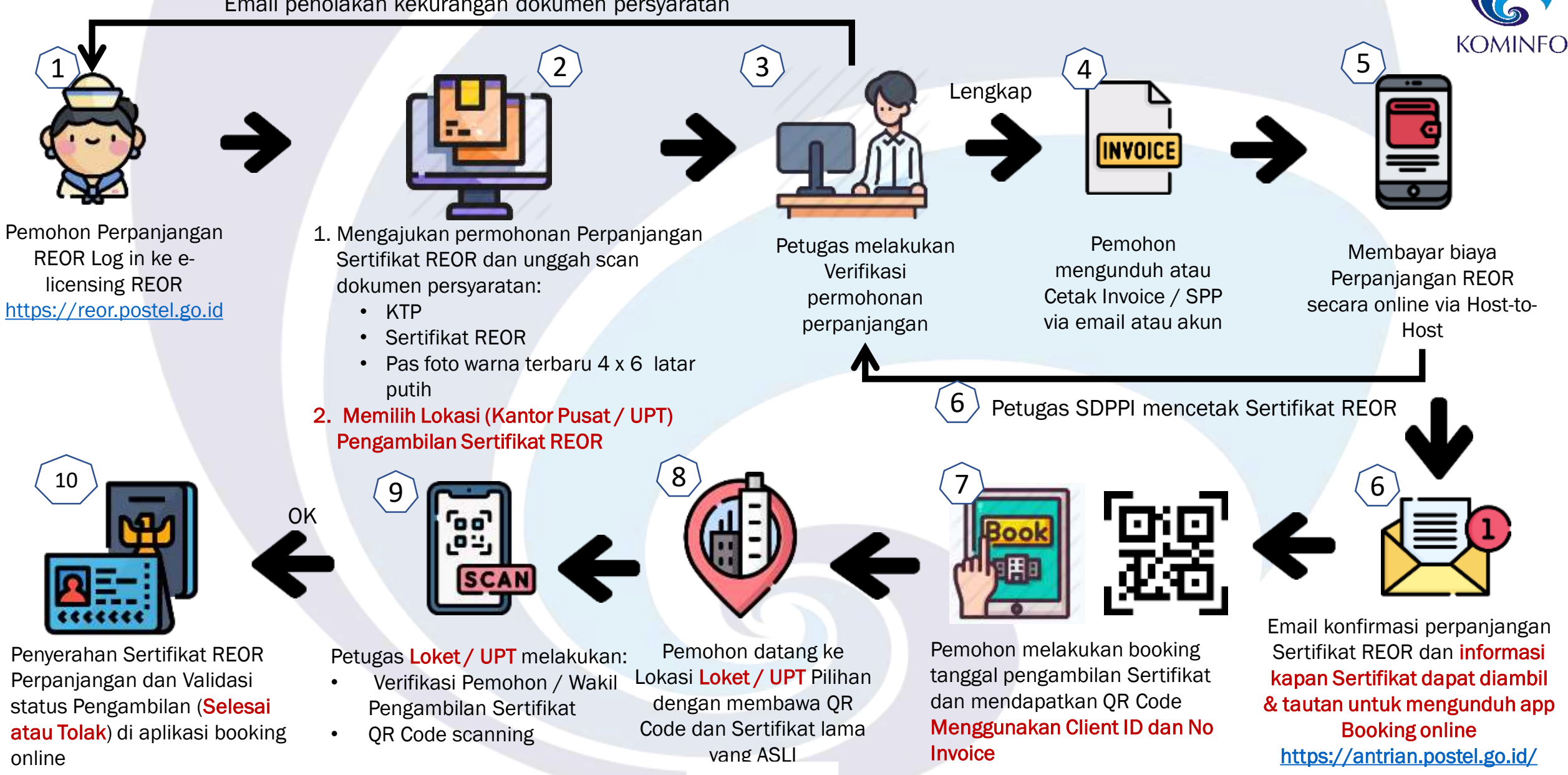

#### Tahapan Mendapatkan Sertifikat REOR Perpanjangan Baru

Email penolakan kekurangan dokumen persyaratan

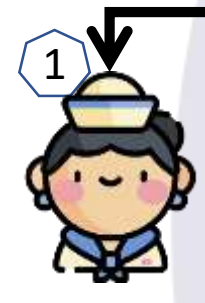

Pemohon Perpanjangan REOR Log in ke elicensing REOR https://reor.postel.go.id

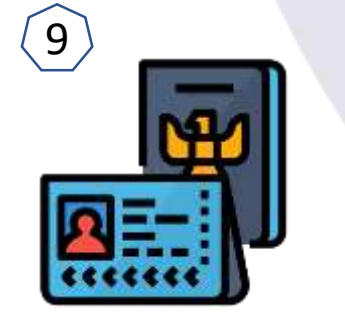

Penyerahan Sertifikat REOR Perpanjangan dan Validasi status Pengambilan (**Selesai atau Tolak**) di aplikasi booking online

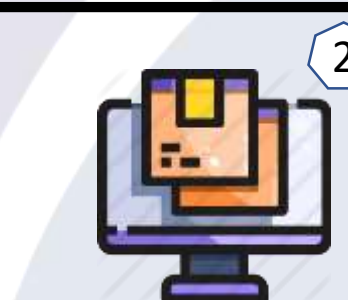

- 1. Mengajukan permohonan Perpanjangan Sertifikat REOR dan unggah scan dokumen persyaratan:
  - KTP

**OK** 

- Sertifikat REOR
- Pas photo warna terbaru latar putih
- 2. Memilih Lokasi (Kantor Pusat / UPT) Pengambilan Sertifikat REOR

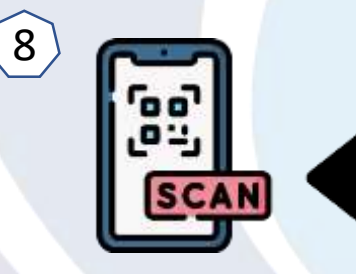

#### Petugas Loket / UPT melakukan:

- Verifikasi Pemohon / Wakil Pengambilan Stiker Perpanjangan
- Scan QR Code

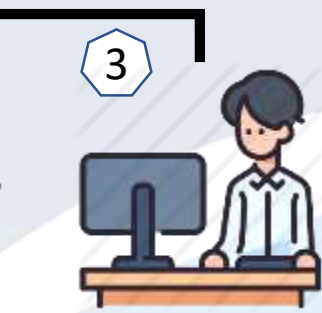

Petugas melakukan Verifikasi permohonan perpanjangan

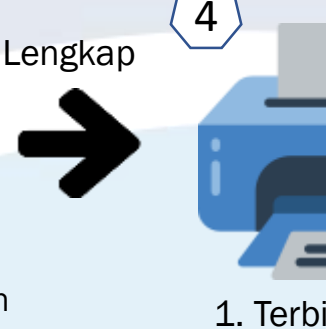

 Terbit Suket
Cetak Stiker
Perpanjangan atau Buku Pengganti

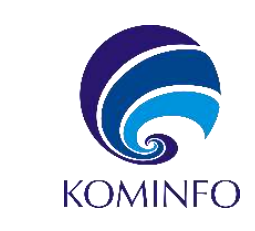

Email konfirmasi bahwa perpanjangan atau penggantian telah disetujui, serta informasi kapan Sertifikat dapat diambil & tautan untuk mengunduh app Booking online https://antrian.postel.go.id/

5

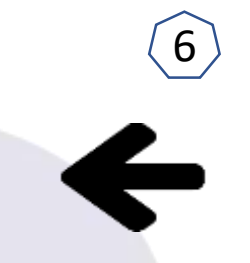

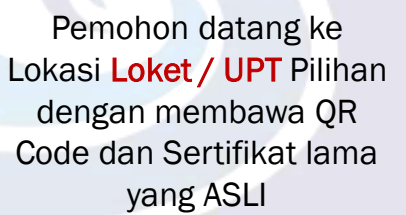

Pemohon melakukan booking tanggal pengambilan Sertifikat dan mendapatkan QR Code Hanya menggunakan Client ID

## Timeline:

| REOR                                               |      |                                                         |                    |                    |               |                                                               |  |  |
|----------------------------------------------------|------|---------------------------------------------------------|--------------------|--------------------|---------------|---------------------------------------------------------------|--|--|
| H -7 (jam 23:59)                                   |      | H -3 (jam 23:59)                                        |                    | H -1               | UJIAN REOR    |                                                               |  |  |
|                                                    |      |                                                         |                    |                    |               |                                                               |  |  |
| AKHIR PENGAJUAN JADWAL                             |      | TUTUP UJIAN:                                            |                    |                    | PENERBITAI    | N DOKUMEN:                                                    |  |  |
| Akun Lemdik tidak bisa pilih jadwal 7 hari kedepan |      | 1. Tidak bisa tambah kuota (akun Lemdik)                |                    |                    | 1. Akhir klik | 1. Akhir klik konfirmasi oleh akun Peserta                    |  |  |
|                                                    |      | 2. Tidak bisa upload excel tambah peserta (akun Lemdik) |                    |                    | 2. Kalau pes  | 2. Kalau peserta tidak klik konfirmasi, bisa dari akun Lemdik |  |  |
|                                                    |      | 3. Tidak bisa upload dokumen peserta (akun Lemdik)      |                    |                    |               | 3. Print Absensi oleh akun Lemdik                             |  |  |
|                                                    |      | 4. Batas akhir pen                                      | gajuan Peserta Men | gulang             | 4. Print Karl | 4. Print Kartu Ujian oleh akun Peserta dan akun Lemdik        |  |  |
| UNAR                                               |      |                                                         |                    |                    |               |                                                               |  |  |
| H -5                                               | H -4 |                                                         | H -1               | UJIAN              | UNAR          | 7                                                             |  |  |
|                                                    |      |                                                         |                    |                    |               | • • • +                                                       |  |  |
| BATAS AKHIR PEDAFTARAN UNAR                        |      |                                                         | BATAS              | AKHIR KLIK KONFIRI | MASI          |                                                               |  |  |
| BATAS AKHIR VERIFIKASI PESERTA UNAR                |      |                                                         | TERBIT             | KARTU UJIAN        |               |                                                               |  |  |
|                                                    |      |                                                         |                    |                    |               |                                                               |  |  |

- Apabila Calon Peserta tidak melakukan klik konfirmasi pada tautan, maka dianggap tidak jadi mengikuti UN REOR
- NIK tetap tidak dapat digunakan untuk didaftarkan mengikuti UN REOR 6 bulan kedepan
- Setelah klik konfirmasi, maka otomatis Kartu Ujian akan di generate oleh eLicensing

## Tambahan UN REOR:

- Surat Elektronik yang dahulu berisi *invoice* sudah digantikan redaksinya, berisikan tautan konfirmasi kepastian/kesungguhan mengikuti UN REOR
- Peserta wajib melakukan konfirmasi kesungguhan/kepastian mengikuti UN REOR melalui tautan yang ada di surat elektronik
- Saat ini konfirmasi hanya bisa dilakukan oleh Calon Peserta pada tautan di surat elektronik, namun akan dikembangkan agar akun Lemdik dapat melakukan konfirmasi pada H-1
- Akan dikembangkan juga agar konfirmasi dapat dilakukan Calon Peserta pada menu di akun eLicensing REOR, dimana nantinya diharapkan juga dapat digunakan pada ADEYA
- Apabila Calon Peserta sudah melakukan konfirmasi, namun tidak hadir (Mengundurkan Diri) saat pelaksanaan UN REOR, maka NIK yang bersangkutan tidak dapat didaftarkan untuk mengikuti UN REOR 6 bulan kedepan
- Apabila masih terdapat hal-hal yang perlu disesuaikan, maka akan dilakukan koordinasi secara intensif antara pihak terkait (Ditdal SDPPI, Sigma, Lemdik)

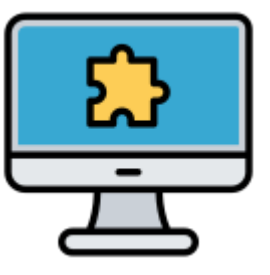

### Dilanjutkan dengan diskusi

Ĥ

ĈP